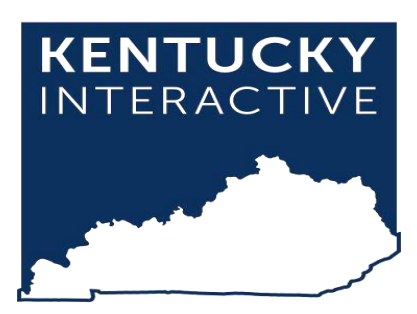

# Legal Mail Portal User Guide

Kentucky.gov 229 West Main Street, Suite 400 Frankfort, KY 40601 Phone: 502-875-3733 support@kentucky.gov Last Updated: 9/7/2022

# Table of Contents

| Section 1: Getting Started                | 3 |
|-------------------------------------------|---|
| Section 2: Creating an Account            | 3 |
| 2a. Creating an Account                   | 4 |
| 2b. Verifying your Phone Number           | 5 |
| 2c. Checking the status of your request   | 5 |
| Section 3: Generating Inmate Mail Numbers | 7 |

## Section 1: Getting Started

No special software is required to access the Legal Mail Portal. You only need the following:

- A computer, tablet, or mobile device.
  - If you are using a Windows computer, it will preferably be running at least Windows 7. If your computer has an older operating system, you may have some issues viewing and updating the website in outdated browsers.
  - If you are using Internet Explorer as your browser, you must have at least Internet Explorer 10, but preferably you will have the latest version downloaded, or use a different browser such as Chrome, Firefox, or Edge.
- An internet connection.

#### Section 2: Creating an Account

- 1. Open a web browser and navigate to the Legal Mail Portal URL
  - a. <u>https://lmp.vendengine.com/visitor\_login.php?jail\_id=2516</u>
- 2. Click the Create Account

| Login or Register                                                                                                    |
|----------------------------------------------------------------------------------------------------|
| Please login with the username or email used when creating your user account. If you do not have an account, please register for one below. |
| Username / Email Address                                                                                                    |
| Password                                                                                                    |
| Forgot Password?                                                                                                    |
| Login                                                                                                    |
| OR                                                                                                    |
| Create Account                                                                                                    |

#### 2a. Creating an Account

- 1. Enter information for all the required fields and click Register.
- Attorneys will be required to show proof of licensure in good standing from any jurisdiction by uploading an image or PDF from their Bar Association. (See Appendix for instructions)

| Create Account                                                  |                                    |                       |              |
|-----------------------------------------------------------------|------------------------------------|-----------------------|--------------|
| Please fill out all of the information below to create an accou | nt. All fields are required for re | gistration.           |              |
| Email Address<br>test@test.com                                  |                                    |                       |              |
| Password                                                        |                                    |                       |              |
| Confirm Password                                                |                                    |                       |              |
| Your Full Name<br>Test Jones                                    |                                    |                       |              |
| Phone Number<br>858-741-5888                                    |                                    |                       |              |
| Account Type<br>Private Attorney                                |                                    |                       | ~            |
| Secondary Email                                                 |                                    |                       |              |
| Bar ID<br>KY123                                                 |                                    | Bar State<br>Kentucky | ~            |
| Credentials 0.4 MB ResultLetters Remove file                    |                                    |                       |              |
| Office Information                                              |                                    |                       |              |
| Office Phone<br>484-995-9595                                    |                                    |                       |              |
| Name of Court / Court Office / Firm<br>Test Law Firm            | Contact Title<br>Test Jones        |                       | Jurisdiction |
| Office Address 1<br>33 Elm Street                               |                                    | Office Address 2      |              |
| City<br>Frankfort                                               |                                    | Zip Code<br>40601     |              |
| State<br>Kentucky                                               |                                    |                       | ~            |
| Register                                                        |                                    |                       |              |

#### 2b. Verifying your Phone Number

1. Click the Verify Phone Number icon (This can be your office phone number or a cell phone number)

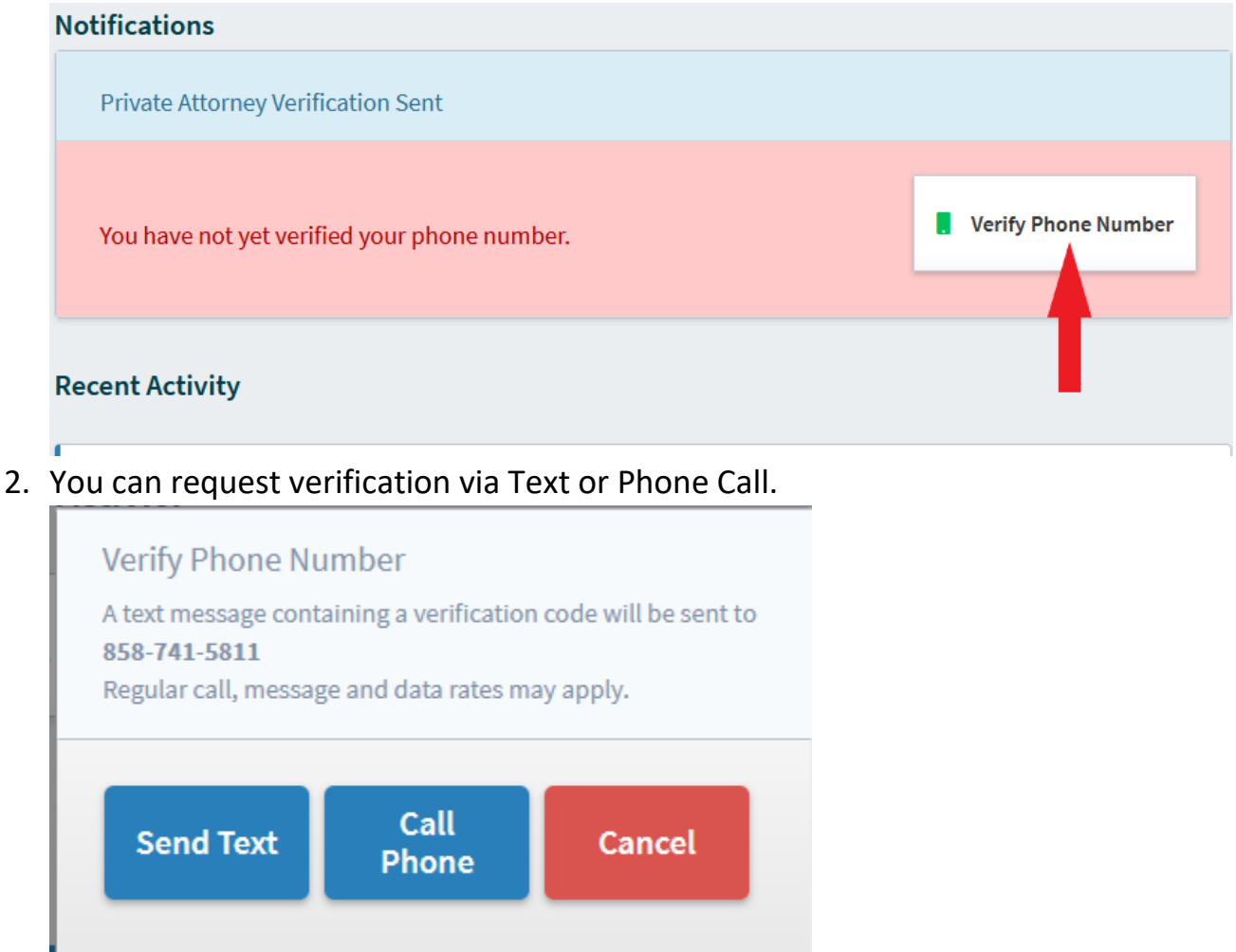

#### 2c. Checking the status of your request.

Once you've created an account, a member of the Department of Corrections will be notified and begin the review process of your request.

- 1. If rejected, you will be notified via email and provided a reason for the rejection. You may update your submission and resubmit.
- 2. If approved, you will be notified via email.

3. Once approved, your status will change to verified and you will be given a Mail ID Number. PLEASE NOTE: Your Mail ID Number will begin with a letter.

| Test Jones<br>Mail ID: W5429<br>Tech Account Balance: \$0.00 |   | Notifications                                |                     |  |  |  |
|--------------------------------------------------------------|---|----------------------------------------------|---------------------|--|--|--|
|                                                              |   | Private Attorney Status Verified             |                     |  |  |  |
|                                                              |   |                                              | _                   |  |  |  |
|                                                              |   | You have not yet verified your phone number. | Verify Phone Number |  |  |  |
|                                                              |   |                                              |                     |  |  |  |
| Account Information                                          | > | Recent Activity                              |                     |  |  |  |
| Mail Tracking                                                | > |                                              |                     |  |  |  |
| [→ Account Logout                                            | > | No transactions found.                       |                     |  |  |  |

### Section 3: Generating Inmate Mail Numbers

1. Click on Mail Tracking in the Left-Hand Navigation

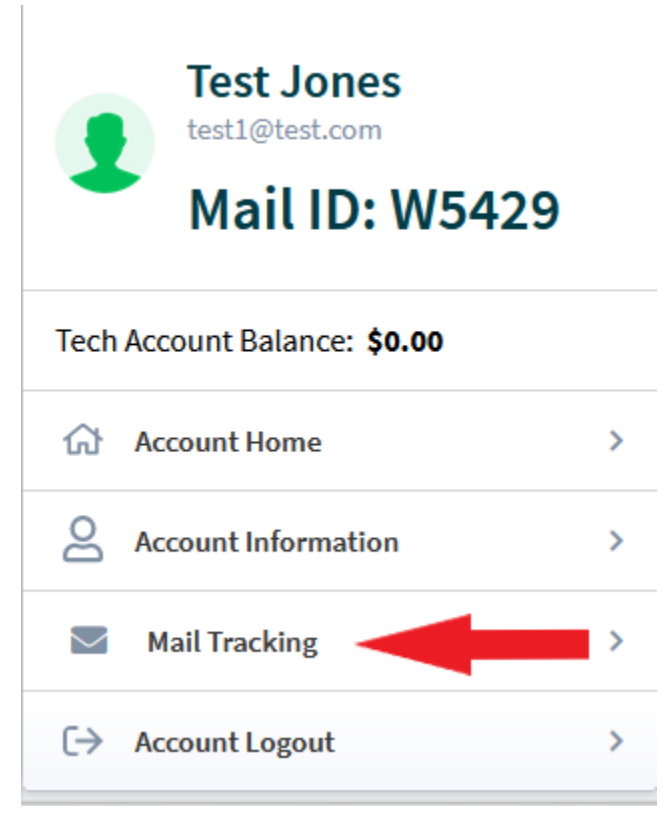

2. From this screen, you will see your Inmate Mail Number (IMN) History and be able to generate new IMNs.

| test Jones<br>testl@test.com<br>Mail ID: W5429 |   | IMN           |              |    |   |                              |        |  |
|------------------------------------------------|---|---------------|--------------|----|---|------------------------------|--------|--|
|                                                |   | Quantity<br>1 | (1-10)       | \$ | 0 | Generate New IMN<br>Sequence |        |  |
| Tech Account Balance: <b>\$0.00</b>            |   | History       |              |    |   |                              |        |  |
| Account Home                                   | > | IMN           | DATE CREATED |    |   | DATE RECEIVED                | STATUS |  |
| Account Information                            | > | No IMN        | History      |    |   |                              |        |  |
| Mail Tracking                                  | > |               |              |    |   |                              |        |  |
| 〔→ Account Logout                              | > |               |              |    |   |                              |        |  |
|                                                |   |               |              |    |   |                              |        |  |
|                                                |   |               |              |    |   |                              |        |  |

3. In the Quantity filed, enter the number of IMNs you wish to generate and click the Generate New IMN Sequence button. PLEASE NOTE: The maximum number of IMNs you can create at one time is 10.

| Test Jones          |    | Quantity (1-10)   Generate New IMN |               |        |  |  |
|---------------------|----|------------------------------------|---------------|--------|--|--|
| Mail ID: W5429      |    | 5<br>History                       | Sequence      |        |  |  |
|                     | \$ | IMN DATE CREATED                   | DATE RECEIVED | STATUS |  |  |
| Account Information | >  | No IMN History                     |               |        |  |  |
| Mail Tracking       | >  |                                    |               |        |  |  |
| 〔→ Account Logout   | >  |                                    |               |        |  |  |

4. The numbers will be automatically generated for you.

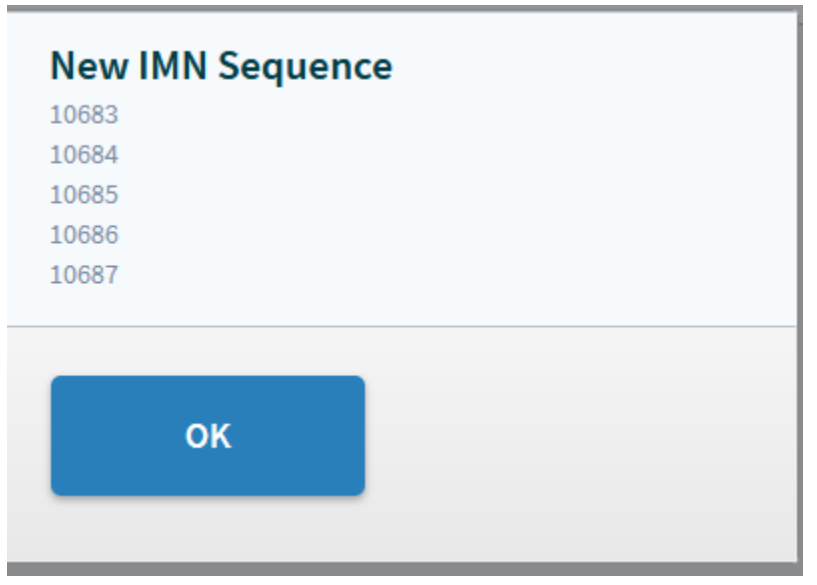

5. After the numbers have been generated, they will be added to your IMN History.

| Test lance                                     | IMN                  |                            |               |         |
|------------------------------------------------|----------------------|----------------------------|---------------|---------|
| test Jones<br>testl@test.com<br>Mail ID: W5429 | Quantity (1-10)<br>5 | Generate New I<br>Sequence | MN            |         |
| Tech Account Balance: <b>\$0.00</b>            | History              |                            |               |         |
|                                                | IMN                  | DATE CREATED               | DATE RECEIVED | STATUS  |
| Account Home >                                 | 10007                | 00/07/0000 00-F0 DM FDT    |               | Dendine |
| Account Information                            | 10687                | 09/07/2022 02:59 PM EDT    |               | Pending |
| Mail Tracking                                  | 10686                | 09/07/2022 02:59 PM EDT    |               | Pending |
| [→ Account Logout >                            | 10685                | 09/07/2022 02:59 PM EDT    |               | Pending |
|                                                |                      |                            |               | -       |
|                                                | 10684                | 09/07/2022 02:59 PM EDT    |               | Pending |
|                                                | 10683                | 09/07/2022 02:59 PM EDT    |               | Pending |

 IMNs will remain in pending status until they are checked and either approved or denied by the Legal Mail Staff at the receiving institution. Users will see an updated status once they've been reviewed.

| History |                         |                         |          |
|---------|-------------------------|-------------------------|----------|
| IMN     | DATE CREATED            | DATE RECEIVED           | STATUS   |
| 10687   | 09/07/2022 02:59 PM EDT | 09/07/2022 04:43 PM EDT | Approved |
| 10686   | 09/07/2022 02:59 PM EDT | 09/07/2022 04:43 PM EDT | Denied   |
| 10685   | 09/07/2022 02:59 PM EDT |                         | Pending  |
| 10684   | 09/07/2022 02:59 PM EDT |                         | Pending  |
| 10683   | 09/07/2022 02:59 PM EDT |                         | Pending  |

# APPENDIX

1. In the box for "Credentials" you will need to upload information from your state Bar Association to verify your office address and your licensure status.

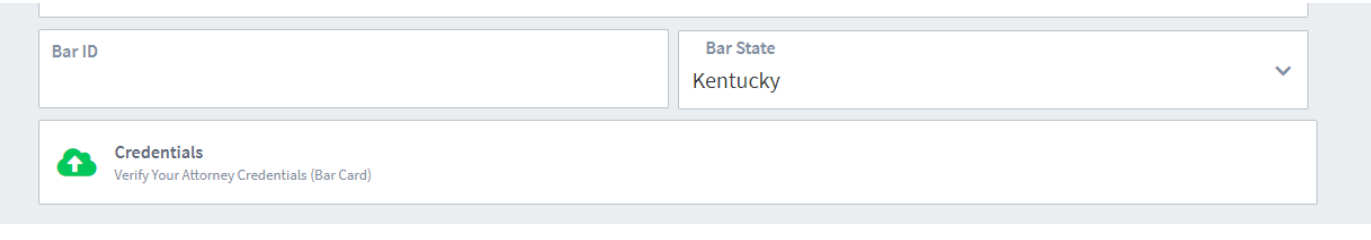

- 2. For attorneys licensed in Kentucky: Go to https://www.kybar.org/search/custom.asp?id=2947
- 3. Enter your name in the "Name" field and click "Continue."
- 4. Select your name from the resulting list. Save the page showing your contact information and license status. (Note: If your address listed with the Bar Association does not match the office address listed in your Legal Mail Portal registration there may be a delay in processing your application while the Department of Corrections verifies your identity and office address).

| TANK ASSO                                                                                                    | CONTA                                                                                                    | ICT US   PRINT PA                                                                                                    | IGE   MYPROPILE   MANAGEPROPILE   SIGN                                                                                                    |
|----------------------------------------------------------------------------------------------------|----------------------------------------------------------------------------------------------------|----------------------------------------------------------------------------------------------------|----------------------------------------------------------------------------------------------------|
| John Doe                                                                                                    |                                                                                                    |                                                                                                    | Enter search s                                                                                                    |
| disciplinary information<br>Association dees not re<br>the kenucky Bar Associ<br>All bar completion, three<br>All bar completion, three<br>investigates for an alge<br>private reprintant. Eve<br>current, but it is provid<br>private reprintant. Eve<br>current, but it is provid<br>current, but it is provid<br>cur | a aout any luwysis isola<br>a aout any luwysis isola<br>so of amage causes by variants by<br>stigstions on twarrants by<br>stigstions of completions<br>iso online or deny that a<br>get vidiation of the Kentu<br>of any the stigstions of the Kentu<br>years and the stigstion of the Kentu<br>of the stigstion of the Kentu<br>stigstion between the stigstigstigstigstigstigstigstigstigstig | on this website is pr<br>e accuracy or valid<br>interfease of the second second<br>omplaint has been<br>keep the disciplina<br>kind. | evided by the lawyers listed, the Kentucky star<br>completeness of the information provided. Therefore<br>y of this information, and hereby disclaims any lisabilit<br>in this directory, and thereby disclaims any lisabilit<br>inflet against an actioney, that an attorney is being<br>onal Conduct, or that an attorney has received a<br>my information contained in this website accurate and<br>(859) 600-6000 (Phone)<br>(859) 111-1111Fax) |
|                                                                                                    | County:                                                                                                    | Fayette                                                                                                    |                                                                                                    |
|                                                                                                    |                                                                                                    |                                                                                                    |                                                                                                    |
|                                                                                                    | OTHER INFORMATION                                                                                                    | 1                                                                                                    |                                                                                                    |
|                                                                                                    | OTHER INFORMATION                                                                                                    | 5/1982                                                                                                    |                                                                                                    |
|                                                                                                    | OTHER INFORMATION<br>Date of Admission: 10/2                                                                                                    | 1<br>5/1982                                                                                                    |                                                                                                    |
|                                                                                                    | OTHER INFORMATION<br>Date of Admission: 10/2<br>Status: Active<br>Public Discipline History                                                                                                    | i<br>5/1982<br>: No recordof public                                                                                                  | discipline                                                                                                    |
|                                                                                                    | OTHER INFORMATION<br>Date of Admission: 10/2<br>Status: Active<br>Public Discipline History                                                                                                    | l<br>5/1982<br>: Norecordof public                                                                                                   | discipline.                                                                                                    |
|                                                                                                    | OTHER INFORMATION<br>Date of Admission: 10/2<br>Status: Active<br>Public Discipline History<br>Area(s)of Practice:                                                                                                    | l<br>5/1982<br>: Norecordof public                                                                                                   | discipline.                                                                                                    |

5. Select the "Credentials" box on the Legal Mail Portal registration page and upload a copy of the document from the Kentucky Bar Association website with your contact information.